## PASSO A PASSO: Configurando o SQL Server para Acesso Remoto

No computador que é o **servidor** (onde está instalado o Banco de Dados/SQL Server Express) você irá fazer a seguinte configuração:

1- Abra o aplicativo Microsoft SQL Server Management Studio

No nó .\sqlexpress (conforme a imagem abaixo) clique com o botão direito e depois clique em Propriedades

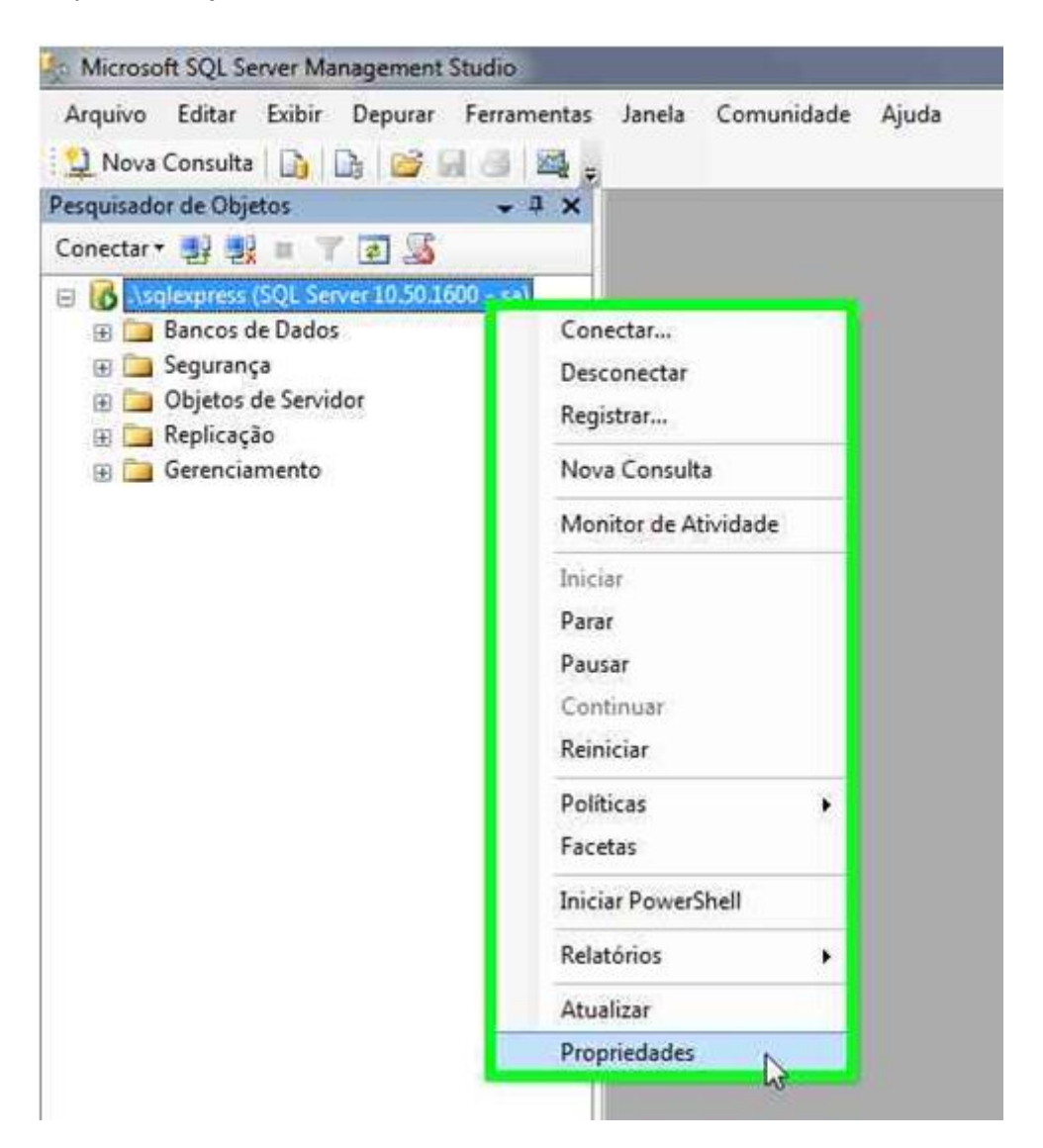

2- Na janela Propriedades do Servidor clique em Conexões

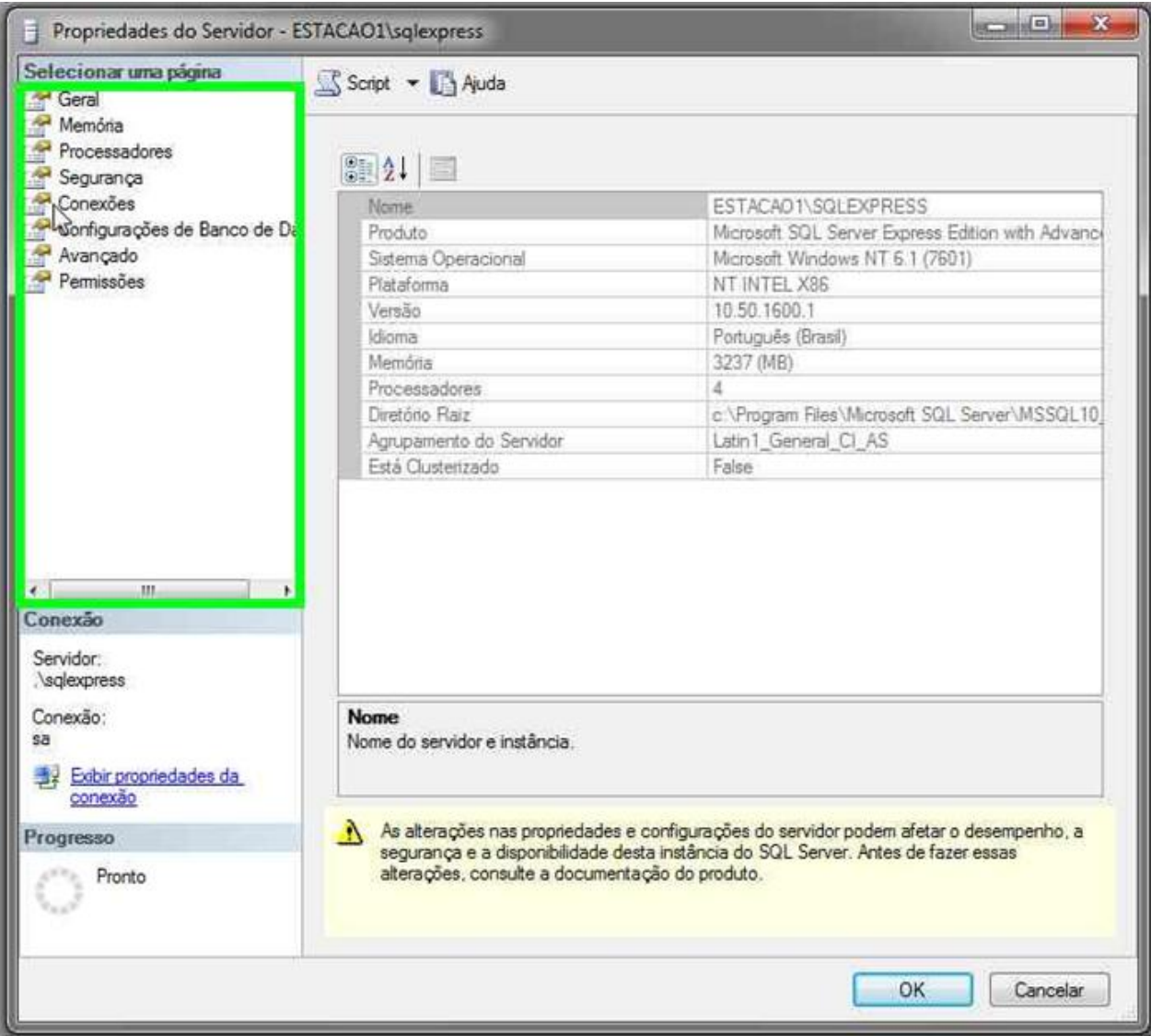

## 3- Marque a caixa Permitir conexões remotas com este servidor

| Propriedades do Servidor - ES                                                                   | TACAO1\sqlexpress                                                                                                    |
|-------------------------------------------------------------------------------------------------|----------------------------------------------------------------------------------------------------|
| Sefectionar uma página                                                                          | 🛄 Script 👻 🌄 Auda                                                                                                    |
| Memòria<br>Processadores<br>Segurança<br>Configurações de Banco de Da<br>Avançado<br>Permissões | Conexões<br>Número máximo de conexões simultâneas (Q = limitado):<br>0 (D)<br>0 (D)<br>0 ( |
| x +                                                                                             | transações implicitas<br>fechar cursor ao confirmar<br>avisos ansi<br>preenchimento anai<br>ANSI NULLS<br>anular antmética                                                                                                    |
| Contxão                                                                                         | Conexides da servidor remota                                                                                                    |
| Servidor.<br>Veqiexpress<br>Conexão:<br>sa<br><u>Exbir propriedades da</u><br><u>conexão</u>    | Permitir conexões remotas com este servidor  Tempo limite de consulta remota (em segundos, 0 = sem tempo limite):      600     600     F  Requerer transações distribuídas para comunicação servidor a servidor                                                                                                    |
| Progresso                                                                                       |                                                                                                    |
| O Pronto                                                                                        | <ul> <li>Valores configurados</li> <li>Valores em uso</li> </ul>                                                                                                    |
|                                                                                                 | OK Cancelar                                                                                                    |

4- Clique no botão **OK** 

| Selecionar uma página                                                                                                | 🔄 Script 👻 🚺 Ajuda                                                                                                    |            |
|----------------------------------------------------------------------------------------------------|----------------------------------------------------------------------------------------------------|------------|
| Geral<br>Memória<br>Processadores<br>Segurança<br>Conexões<br>Configurações de Banco de Da<br>Avançado<br>Permissões | Conexões<br>Número máximo de conexões simultâneas (0 = ilimitado):<br>0 0 0<br>Usar administrador de consultas para evitar consultas demoradas<br>0 0<br>0 0<br>0 0<br>0 0<br>0<br>0<br>0<br>0<br>0<br>0<br>0<br>0<br>0<br>0<br>0<br>0<br>0   | • <u> </u> |
| < >                                                                                                    |                                                                                                    |            |
| Conexão                                                                                                    | Conexões do servidor remoto                                                                                                    | -          |
| Servidor:<br>\sqlexpress<br>Conexão:<br>sa<br><u>Exibir propriedades da</u><br><u>conexão</u>                        | <ul> <li>Permitir conexões remotas com este servidor</li> <li>Tempo limite de consulta remota (em segundos, 0 = sem tempo limite):</li> <li>600 (a)</li> <li>Requerer transações distribuídas para comunicação servidor a servidor</li> </ul> |            |
| Progresso                                                                                                    |                                                                                                    |            |
| O Pronto                                                                                                    | Valores configurados Valores em uso                                                                                                    |            |

Configurar o SQL Server Configuration Manager

1- No menu iniciar na barra de pesquisa digite "sql" e abra o aplicativo SQL Server

|                                     | 10-        |
|-------------------------------------|------------|
| SQL Server Configuration Manager    | -{m-       |
| Central de Instalação do SQL Server |            |
| Documentos (12)                     |            |
| 鷆 SQL Server Management Studio      |            |
| CurrentSettings-2012-03-12          |            |
| Ju Solution1                        |            |
| Microsoft Outlook (11)              |            |
| 🖂 Instalação do Chronos             |            |
| 📄 Instalação do Chronos             |            |
| 📄 Instalação do Chronos             |            |
| Arquivos (2785)                     |            |
| 📜 Configuração SQL                  |            |
| 🚇 Sql                               |            |
|                                     |            |
| Ver mais resultados                 |            |
| [m]                                 | Declinar b |
| Sdi X                               | Desligat   |

Configuration Manager

2- No nó Serviços do SQL Server, clique com o botão direito em Navegador do SQL Server
 > Propriedades

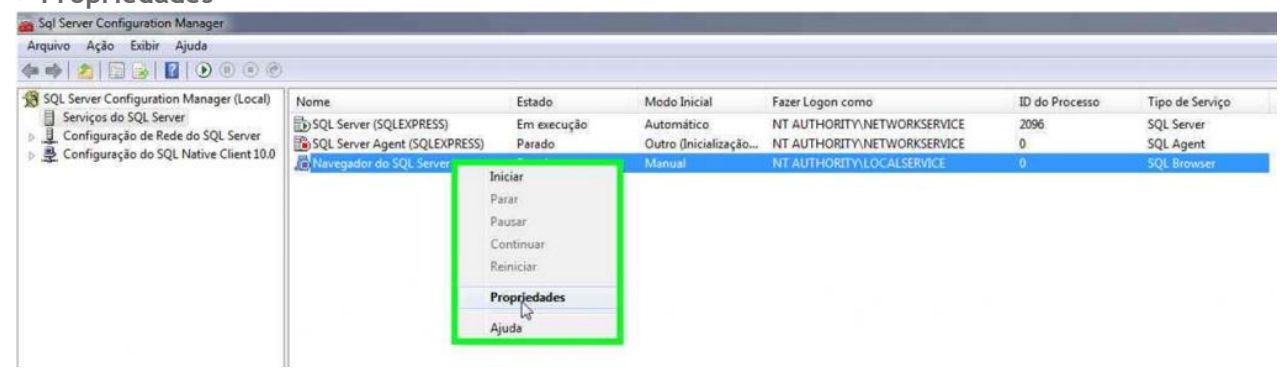

| Fazer logon  | como:        |       |        |           |
|--------------|--------------|-------|--------|-----------|
| Conta int    | ema:         |       |        | ĭ         |
| C Esta con   | Local<br>ta: |       | -      | 1         |
| Nome da      | Conta:       |       |        | Procurar  |
| Senha:       |              |       |        | -         |
| Confirmar    | senha:       | ,<br> |        | I         |
| Status do se | rviço:       | Par   | ado    |           |
| Iniciar      | F            | atat  | Pausar | Reiniciar |

3- Na janela Propriedades do Navegador do SQL Server clique na aba Serviços

| General         Tipo de Serviço do SQL       SQL Browser         Geral         Caminho Binário       "c\Program Files\Microsoft SQL         Código de Saída       0 |
|----------------------------------------------------------------------------------------------------|
| Tipo de Serviço do SQL SQL Browser<br>Geral<br>Caminho Binário "c:\Program Files\Microsoft SQL<br>Código de Saída 0                                                 |
| Geral           Caminho Binário         "c\Program Files\Microsoft SQL           Código de Saída         0                                                          |
| Caminho Binário "c\Program Files\Microsoft SQL<br>Código de Saída 0                                                                                                 |
| Código de Saída 0                                                                                                    |
|                                                                                                    |
| Controle de Erro 1                                                                                                    |
| Estado Parado                                                                                                    |
| ID do Processo 0                                                                                                    |
| Modo Inicial Manual                                                                                                    |
| Nome Automático                                                                                                    |
| Nome do Host Desabilitado                                                                                                    |
| Manual                                                                                                    |
| Nome Automático Desabilitado Manual                                                                                                    |

para Automático

|                       | demarcy             | addi do 5Qi | c Server                 |           |  |
|-----------------------|---------------------|-------------|--------------------------|-----------|--|
| Fazer Logo            | Serviço             | Avançado    |                          |           |  |
| Genera                | 1                   |             |                          |           |  |
| Tipo de               | Serviço do          | SQL         | SQL Browser              |           |  |
| E Geral               |                     |             |                          |           |  |
| Caminh                | o Binário           |             | "c\Program Files\Microso | oft SQL S |  |
| Código                | de Saída            |             | 0                        |           |  |
| Contro                | le de Erro          |             | 1                        |           |  |
| Estado                |                     |             | Parado                   |           |  |
| ID do P               | rocesso             |             | 0                        |           |  |
| Model                 | niciai              |             | Automático               | -         |  |
| Nome                  |                     |             | Navegador do SQL Serve   | f         |  |
| Nome o                | lo Host             |             | ESTACA01                 |           |  |
|                       |                     |             |                          |           |  |
| Modo Inic<br>O modo d | ial<br>e início des | te serviço. |                          |           |  |

6- Clique novamente com o botão direito no Navegador do SQL Server e depois clique em Iniciar, aguarde o Navegador do SQL Server ficar verde.

| Arquivo Ação Exibir Ajuda                                                                                |                               |                                                                  |                      |                             |                |                 |
|----------------------------------------------------------------------------------------------------|-------------------------------|------------------------------------------------------------------|----------------------|-----------------------------|----------------|-----------------|
| 🖛 🚸 者 🔚 🔒  🕑 🖲 👁                                                                                         |                               |                                                                  |                      |                             |                |                 |
| SQL Server Configuration Manager (Local)<br>Serviços do SQL Server<br>Configuração de Rede do SQL Server | Nome                          | Estado                                                           | Modo Inicial         | Fazer Logon como            | ID do Processo | Tipo de Serviço |
|                                                                                                    | SQL Server (SQLEXPRESS)       | Em execução                                                      | Automático           | NT AUTHORITY\NETWORKSERVICE | 2096           | SQL Server      |
|                                                                                                    | SQL Server Agent (SQLEXPRESS) | Parado                                                           | Outro (Inicialização | NT AUTHORITY/NETWORKSERVICE | 0              | SQL Agent       |
| S 2 Configuração do SQL Native Client 10.0                                                               | Navegador do SQL Server       | 1012                                                             | Automático           | NT AUTHORITY/LOCALSERVICE   |                | SQL Browser     |
|                                                                                                    | -14                           | Parar<br>Pausar<br>Continuar<br>Reiniciar<br><b>Propriedades</b> |                      |                             |                |                 |

| 7-         | Abra | 0 | nó | Configuração | de | Rede | do | SQL | Server | > | Protocolos | para | SQLEXPRESS |
|------------|------|---|----|--------------|----|------|----|-----|--------|---|------------|------|------------|
| Section of |      |   |    |              |    |      |    |     |        |   |            |      |            |

| Arquivo Ação Exibir Ajuda                                                                                                    |                                                                                                    |                                                                      |
|----------------------------------------------------------------------------------------------------|----------------------------------------------------------------------------------------------------|----------------------------------------------------------------------|
| 🗧 🛶   🖄 🔄 🔄 🔶 👘                                                                                                    |                                                                                                    |                                                                      |
| <ul> <li>SQL Server Configuration Manager (Local)</li> <li>Serviços do SQL Server</li> <li>Configuração de Rede do SQL Server</li> <li>Protocolos para SQLEXPRESS</li> <li>Configuração do SQL Native Client 10.0</li> </ul> | Nome do Protocolo<br>Memória Compartilhada<br>Pipes Nomeados<br>TCP/IP<br>VIA                                                      | Status<br>Habilitado<br>Desabilitado<br>Desabilitado<br>Desabilitado |
| Clique com o botão direito<br>Sql Server Configuration Manager                                                                                                    | em <b>TCP/IP</b> e depois clique                                                                                                   | em <b>Habilitar</b>                                                  |
| Arquivo Ação Exibir Ajuda<br>📁 🐟   🕿   🔂 😹   👔                                                                                                    |                                                                                                    |                                                                      |
| <ul> <li>SQL Server Configuration Manager (Local)</li> <li>Serviços do SQL Server</li> <li>Configuração de Rede do SQL Server</li> <li>Protocolos para SQLEXPRESS</li> <li>Configuração do SQL Native Client 10.0</li> </ul> | Nome do Protocolo<br>Memória Compartilhada<br>Pipes Nomeados<br>TCP/IP<br>VIA<br>Habilitar<br>Desabilitar<br>Propriedades<br>Ajuda | Status<br>Habilitado<br>Desabilitado<br>tado<br>tado                 |
| Na janela de                                                                                                    | Aviso clique no                                                                                                    | botão OK                                                             |
| Aviso<br>Todas as alterações feitas serão salv<br>depois que o serviço for interrompi                                                                                                    | ras. Entretanto, elas só terão efeito<br>do e reiniciado.<br>NOK                                                                   |                                                                      |

10- Clique novamente com o botão direito em TCP/IP e clique em Propriedades

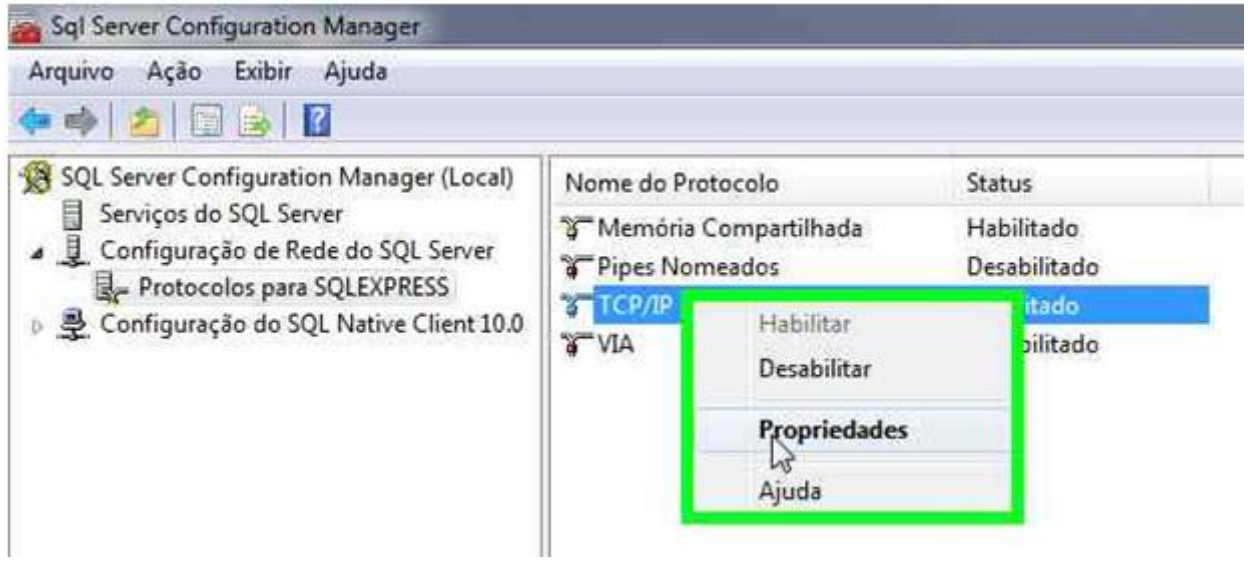

11- Clique na aba Endereços IP e desça a barra de rolagem até o final

| E 196                                        |                                 |
|----------------------------------------------|---------------------------------|
| Ativo                                        | Sim                             |
| Endereco IP                                  | 2001:0:4137:9e76:28fa:2b84:3f57 |
| Habilitado                                   | Não                             |
| Porta TCP                                    |                                 |
| Portas TCP Dinâmicas                         | 0                               |
| IP7                                          |                                 |
| Ativo                                        | Sim                             |
| Endereço IP                                  | fe80::28fa:2b84:3f57:ff42%13    |
| Habilitado                                   | Não                             |
| Porta TCP                                    | F                               |
| Portas TCP Dinâmicas                         | 0                               |
| 🖯 IPAII                                      | E                               |
| Porta TCP                                    |                                 |
| Portas TCP Dinâmicas                         | 0                               |
| <b>Ativo</b><br>Indica se o endereço IP sele | cionado está ativo.             |

| priedades de TCP/IP           |                                | 8 ×     |  |
|-------------------------------|--------------------------------|---------|--|
| Frederice IP                  |                                |         |  |
| rotocolo Endereços IP         |                                |         |  |
| IP6                           | 26                             | -       |  |
| Ativo                         | Sim                            |         |  |
| Endereço IP                   | 2001:0:4137:9e76:28fa:2b       | 84:3f57 |  |
| Habilitado                    | Não                            |         |  |
| Porta TCP                     |                                |         |  |
| Portas TCP Dinâmicas          | 0                              |         |  |
| 9 Ib2                         |                                |         |  |
| Ativo                         | Sim                            |         |  |
| Endereço IP                   | fe80::28fa:2b84:3f57:ff42      | %13     |  |
| Habilitado                    | Não                            |         |  |
| Porta TCP                     |                                |         |  |
| Portas TCP Dinámicas          | 0                              |         |  |
| 9 ipaii                       |                                | H       |  |
| Porta TCP                     |                                |         |  |
| Portas TCP Dinâmicas          | a L                            |         |  |
|                               |                                | *       |  |
| Portas TCP Dinâmicas          |                                |         |  |
| Em branco, se as portas dinàr | micas não estiverem habilitada | s. Para |  |
| usar portas dinâmicas, defina | i como 0.                      |         |  |
|                               |                                |         |  |
|                               |                                |         |  |

| Pre           | encha       | com <b>1433</b> e | clique               | no | botão <b>Apl</b> i |
|---------------|-------------|-------------------|----------------------|----|--------------------|
| ropriedades d | le TCP/IP   |                   | <u>ି</u> ଥ <b>୍ୟ</b> |    |                    |
| Protocolo Er  | ndereços IP |                   |                      |    |                    |
| E IP6         |             |                   |                      |    |                    |
| Ativo         |             | Sim               |                      |    |                    |
| Endereço      | IP          | 2001:0:4137:9e7   | 6:28fa:2b84:3f57     |    |                    |
| Habilitad     | 0           | Não               |                      |    |                    |
| Porta TCP     |             |                   |                      |    |                    |
| Portas TC     | P Dinâmicas | 0                 |                      |    |                    |
| E IP7         |             |                   |                      |    |                    |
| Ativo         |             | Sim               |                      |    |                    |
| Endereço      | IP          | fe80::28fa:2b84;  | 3f57:ff42%13         |    |                    |
| Habilitad     | 0           | Não               |                      |    |                    |
| Porta TCP     | 5           |                   | 1                    |    |                    |
| Portas TC     | P Dinâmicas | 0                 |                      |    |                    |
| E IPAII       |             |                   | E                    |    |                    |
| Porta TCP     | 1           |                   |                      |    |                    |
| Portas TC     | P Dinamicas | 1433              |                      |    |                    |
|               |             | - Chies           | *                    |    |                    |

| Aviso | Janeta                                     | de                            | AVISO                                | cuque                   |        |  |
|-------|--------------------------------------------|-------------------------------|--------------------------------------|-------------------------|--------|--|
| To de | idas as alterações f<br>pois que o serviço | eitas serão s<br>for interrom | alvas. Entretant<br>ipido e reinicia | o, elas só terão<br>do. | efeito |  |
|       |                                            |                               |                                      |                         |        |  |

| IP6       Sim         Ativo       Sim         Endereço IP       2001:0:4137:9e76:28fa:2b84:3f57         Habilitado       Não         Porta TCP       Portas TCP Dinâmicas         Portas TCP Dinâmicas       0         IP7       Ativo         Ativo       Sim         Endereço IP       fe80::28fa:2b84:3f57:ff42%13         Habilitado       Não         Porta TCP       Portas TCP Dinâmicas         Portas TCP Dinâmicas       0         IPAII       Portas TCP Dinâmicas         Portas TCP Dinâmicas       1433 | rotocolo Endereços in       |                    |             |           | _ |
|----------------------------------------------------------------------------------------------------|-----------------------------|--------------------|-------------|-----------|---|
| Ativo     Sim       Endereço IP     2001:0:4137:9e76:28fa:2b84:3f57       Habilitado     Não       Porta TCP     Portas TCP Dinâmicas       Portas TCP Dinâmicas     0       IP7     Ativo       Ativo     Sim       Endereço IP     fe80::28fa:2b84:3f57:ff42%13       Habilitado     Não       Porta TCP     Portas TCP Dinâmicas       Portas TCP Dinâmicas     0       IPAII     IPAII       Portas TCP Dinâmicas     1433                                                                                        | IP6                         |                    |             |           | * |
| Endereço IP 2001:0:4137:9e76:28fa:2b84:3f57<br>Habilitado Não<br>Porta TCP<br>Portas TCP Dinâmicas 0<br>IP7<br>Ativo Sim<br>Endereço IP fe80::28fa:2b84:3f57:ff42%13<br>Habilitado Não<br>Porta TCP<br>Portas TCP Dinâmicas 0<br>IPAII<br>Portas TCP Dinâmicas 1433                                                                                                    | Ativo                       | Sim                |             |           |   |
| Habilitado     Não       Porta TCP     Portas TCP Dinâmicas     0       IP7     Ativo     Sim       Ativo     Sim       Endereço IP     fe80::28fa:2b84:3f57:ff42%13       Habilitado     Não       Porta TCP     Portas TCP Dinâmicas       Portas TCP Dinâmicas     0       IIPAII     E       Portas TCP Dinâmicas     1433                                                                                                    | Endereço IP                 | 2001:0:4137        | :9e76:28fa  | 2b84:3f57 | 8 |
| Porta TCP<br>Portas TCP Dinâmicas 0<br>IP7<br>Ativo Sim<br>Endereço IP fe80::28fa:2b84:3f57:ff42%13<br>Habilitado Não<br>Porta TCP<br>Portas TCP Dinâmicas 0<br>IPAII<br>Porta TCP<br>Portas TCP:Dinâmicas 1433                                                                                                    | Habilitado                  | Não                |             |           |   |
| Portas TCP Dinâmicas 0<br>IP7<br>Ativo Sim<br>Endereço IP fe80::28fa:2b84:3f57:ff42%13<br>Habilitado Não<br>Porta TCP<br>Portas TCP Dinâmicas 0<br>IPAII<br>Portas TCP Dinâmicas 1433                                                                                                    | Porta TCP                   |                    |             |           |   |
| IP7     Ativo     Sim       Endereço IP     fe80::28fa:2b84:3f57:ff42%13       Habilitado     Não       Porta TCP     Portas TCP Dinâmicas       IPAII     Porta TCP       Portas TCP Dinâmicas     0       IPAII     E       Portas TCP Dinâmicas     1433                                                                                                    | Portas TCP Dinâmicas        | 0                  |             |           |   |
| Ativo     Sim       Endereço IP     fe80::28fa:2b84:3f57:ff42%13       Habilitado     Não       Porta TCP     Portas TCP Dinâmicas       IPAII     Porta TCP       Portas TCP     1433                                                                                                    | 9 IP7                       |                    |             |           |   |
| Endereço IP fe80::28fa:2b84:3f57:ff42%13<br>Habilitado Não<br>Porta TCP<br>Portas TCP Dinâmicas 0<br>IPAII<br>Porta TCP<br>Portas TCP Dinâmicas 1433                                                                                                    | Ativo                       | Sim                |             |           |   |
| Habilitado Não<br>Porta TCP<br>Portas TCP Dinâmicas 0<br>I IPAII<br>Porta TCP<br>Portas TCP Dinâmicas<br>1433                                                                                                    | Endereço IP                 | fe80::28fa:2       | b84:3f57:ft | 42%13     |   |
| Porta TCP<br>Portas TCP Dinâmicas 0<br>IPAII<br>Porta TCP<br>Portas TCP Dinâmicas 1433                                                                                                    | Habilitado                  | Não                |             |           |   |
| Portas TCP Dinâmicas 0<br>IPAII E<br>Porta TCP Portas TCP Dinâmicas 1433                                                                                                    | Porta TCP                   |                    |             |           |   |
| Porta TCP<br>Portas TCP Dinámicas<br>1433                                                                                                    | Portas TCP Dinâmicas        | 0                  |             |           |   |
| Portas TCP Dinámicas 1433                                                                                                    | J IPAII                     |                    |             |           | H |
| Portas TCP Dinămicas 1433                                                                                                    | Porta TCP                   | and the second     |             |           |   |
| •                                                                                                    | Portas TCP Dinâmicas        | 1433               |             |           |   |
|                                                                                                    |                             |                    |             |           | * |
|                                                                                                    | m branco, se as portas dinà | micas não estivere | m habilita  | das. Para |   |

16- No nó Serviços do SQL Server clique com o botão direito em **SQL Server** (SQLEXPRESS) e clique em Reiniciar

| Sql Server Configuration Manager                                                                                                    |                                                                                   |                                                                               |                                                  |                                                                                         |                   |                                        |
|----------------------------------------------------------------------------------------------------|-----------------------------------------------------------------------------------|-------------------------------------------------------------------------------|--------------------------------------------------|-----------------------------------------------------------------------------------------|-------------------|----------------------------------------|
| Arquivo Ação Exibir Ajuda                                                                                                    |                                                                                   |                                                                               |                                                  |                                                                                         |                   |                                        |
| 🗭 🔿 🕑 🕥 🚔 📓 📓 🖉 🔍 🔍 😍                                                                                                    |                                                                                   |                                                                               |                                                  |                                                                                         |                   |                                        |
| SQL Server Configuration Manager (Local)                                                                                                | Nome                                                                              | Estado                                                                        | Modo Inicial                                     | Fazer Logon como                                                                        | ID do Processo    | Tipo de Serviço                        |
| Serviços do SQL Server     Configuração de Rede do SQL Server     Configuração do SQL Verter     Configuração do SQL Native Client 10.0 | SQL Server (SQLEXPRESS)<br>SQL Server Agent (SQLEXPRES<br>Navegador do SQL Server | Iniciar<br>Parar<br>Pausar<br>Continuar<br>Reiniciar<br>Propriedades<br>Ajuda | Automático<br>Dutro (Inicialização<br>Automático | NT AUTHORITY/NETWORKSERVICE<br>NT AUTHORITY/NETWORKSERVICE<br>NT AUTHORITY/LOCALSERVICE | 2096<br>0<br>1604 | SQL Server<br>SQL Agent<br>SQL Browser |

no

botão **OK** 

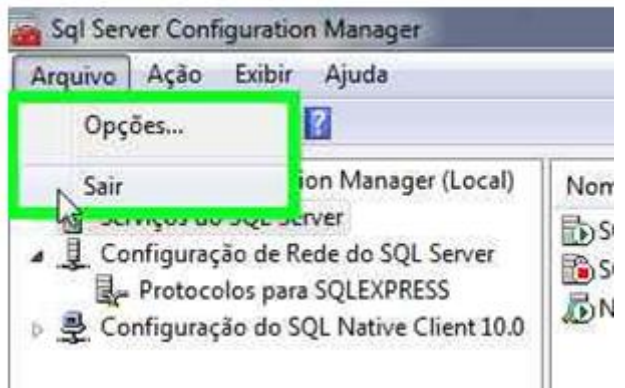

17- Clique em Arquivo > Sair

## **OBSERVAÇÃO: LIBERAR PORTAS NO FIREWALL**

1 - Ir no Firewall do Windows para configurar AS PORTAS QUE O SQL SERVER PRECISA PARA CONEXÃO REMOTA (PORTA 1433)

Conforme a necessidade, outras portas podem ter que ser abertas:

- UDP 1434 SQL Browser
- TCP 1434 DAC (Dedicated Admin Connection)
- TCP 80 e 443 (HTTP e HTTPS): SQL Server Endpoints
- Portas dinâmicas utilizadas pela funcionalidade de mirroring
- Portas dinâmicas (exemplo: instâncias nomeadas)

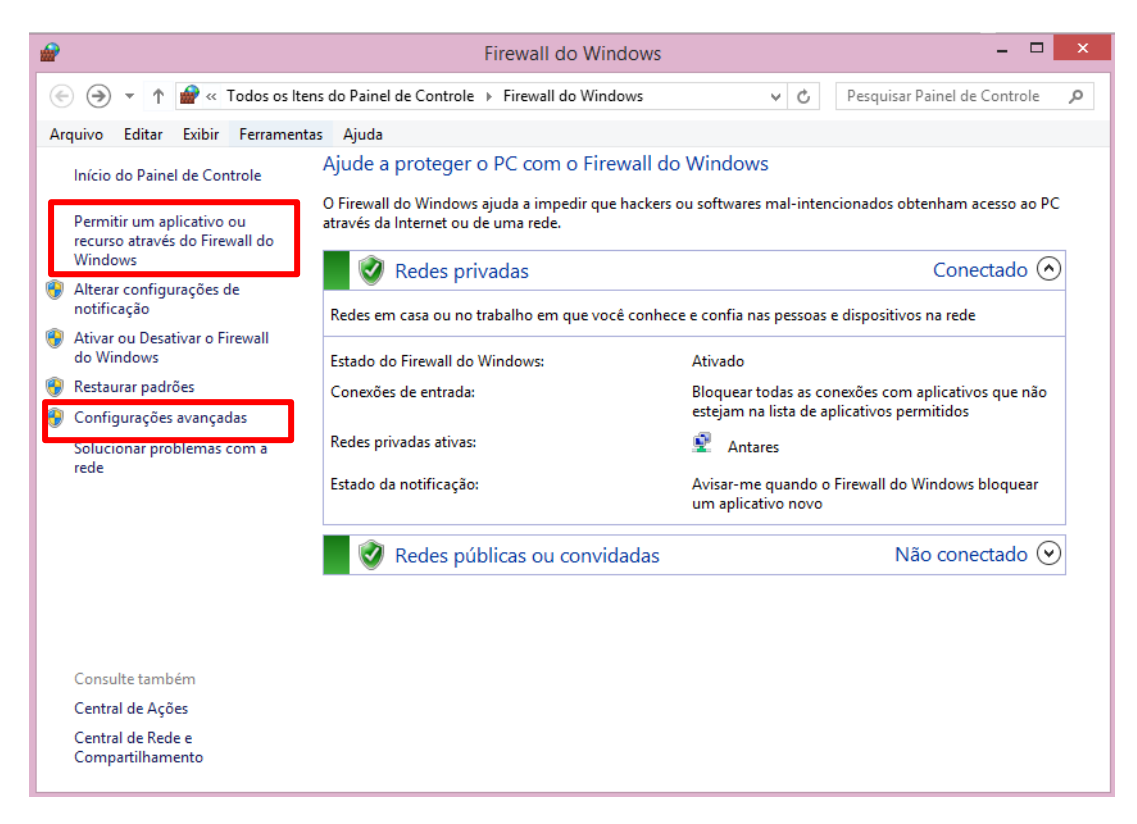

Em Permitir um aplicativo ou recurso através do Firewall do Windows , clicar em Alterar Configurações e habilitar serviços de FTP.

Depois tem também de habilitar a porta 21 ou outra usada. Para isto deve-se escolher configurações avançadas do Firewall.

Clicar com o botão direito do Mouse em Regras de Entrada e depois em Nova Regra.

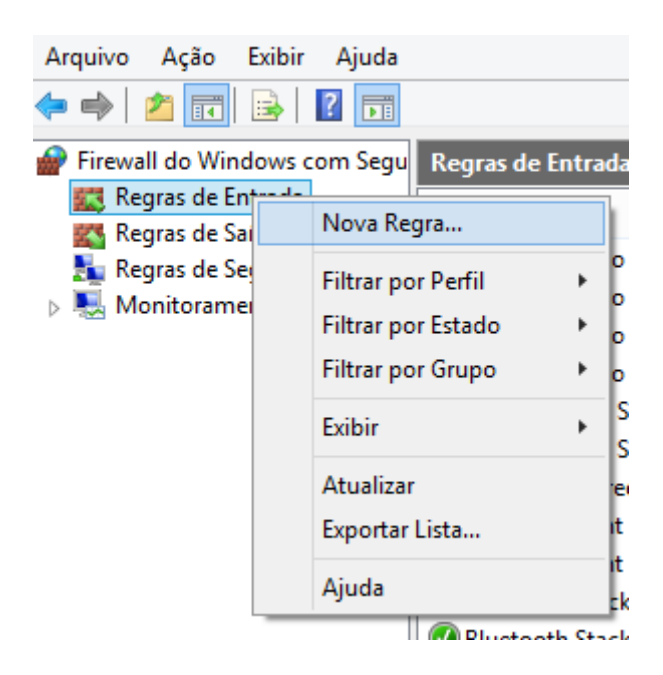

Escolher a opção porta e com seguir o botão AVANÇAR.

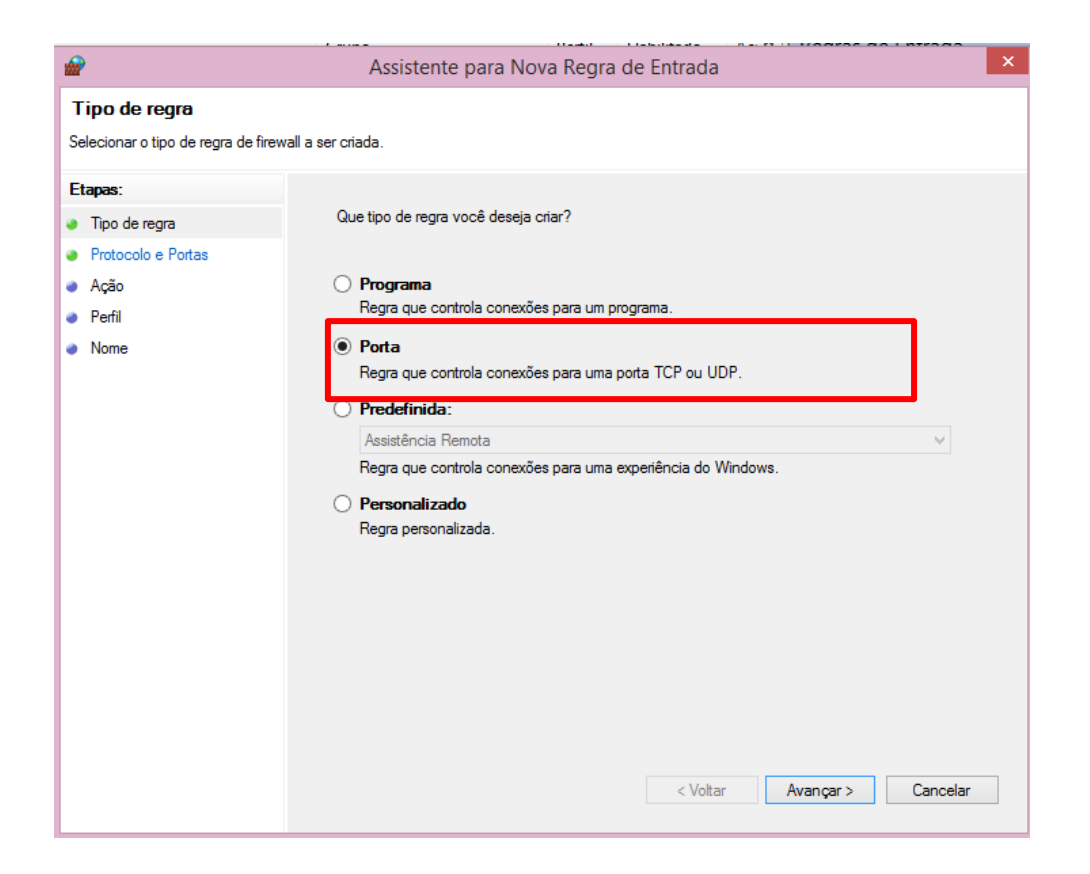